## 超星学生在线学习操作说明

## 一、通过电脑端

登陆域名: <u>http://nankai.fy.chaoxing.com/</u> 打开后点击登录(如下图所示) 登录方式: 学号+密码(初始密码 123456, 之前登录过平台, 为修改过的密码)

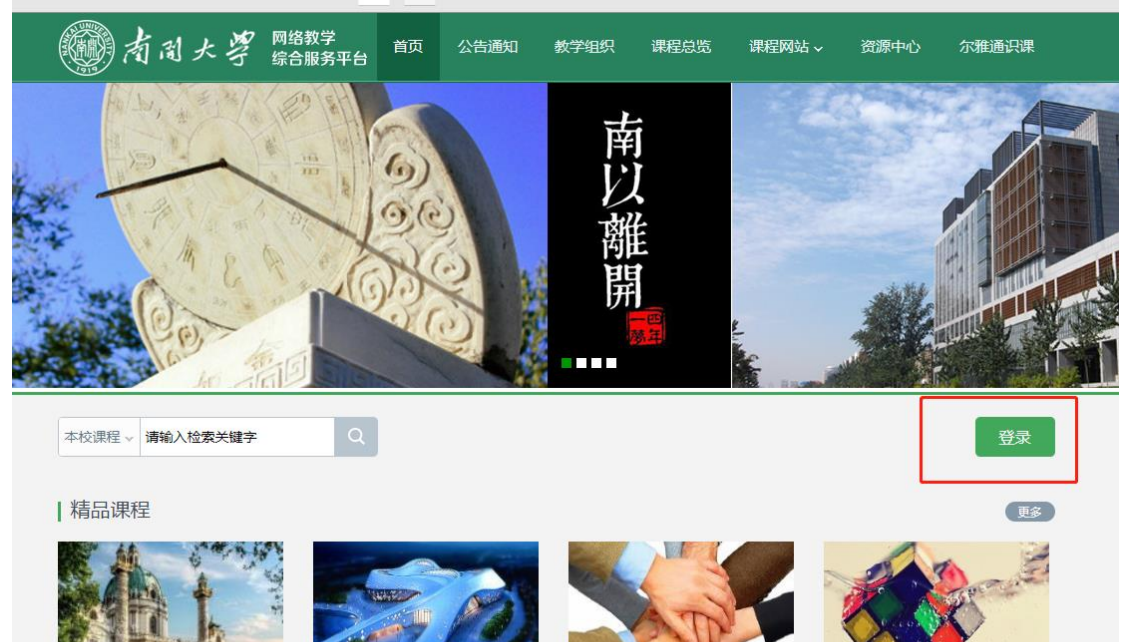

世界建筑史

建筑设计与审美

MBA课程

心理、行为与文化

忘记密码的同学可点击"忘记密码",选择找回密码,无法找回者点击登录页面右下角"在

| 线客服" | , | 通过在线客服找回密码 |
|------|---|------------|
|------|---|------------|

|        | 找回密码       |       |
|--------|------------|-------|
|        | 2          |       |
|        |            |       |
| 请输入账号  | 沂绑定的邮箱/手机: |       |
| 邮箱/手机: |            | 发送验证码 |
| 验证码:   |            |       |
|        | 下一步        |       |
|        |            |       |

首次登陆本教学平台的账号,通过学号和初始密码首次登陆成功后,系统会提示首次登录者 修改密码,以保证账号安全。建议同学按照提示步骤修改自己登录密码。

| 初始化密码 |    |                              |
|-------|----|------------------------------|
| 新密码:  |    | 密码由6-16位字符(字母、数字、_@#.特殊字符)组成 |
| 确认密码: |    | 确认新密码                        |
| 验证码:  |    | <b>花花</b> 清 填写验证码            |
|       |    |                              |
|       | 保存 |                              |

登录后即进入个人学习空间,点击左侧"课程",点击相应课程即可进入学习页面进行学习。

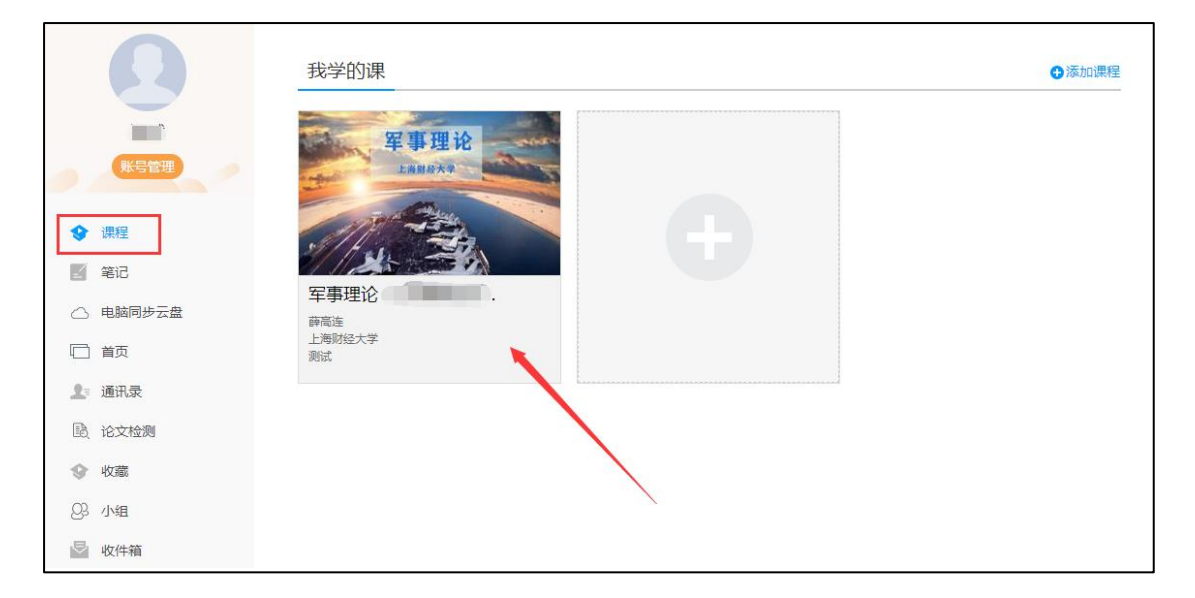

如遇到问题,请加入QQ群:979486005进行咨询。

### 二、手机端

通过手机应用市场搜索超星"学习通" app,下载后通过手机号注册登录,认证机构选择学

校为"南开大学"(学号已绑定手机号的,直接手机号登录即可,密码同电脑端)

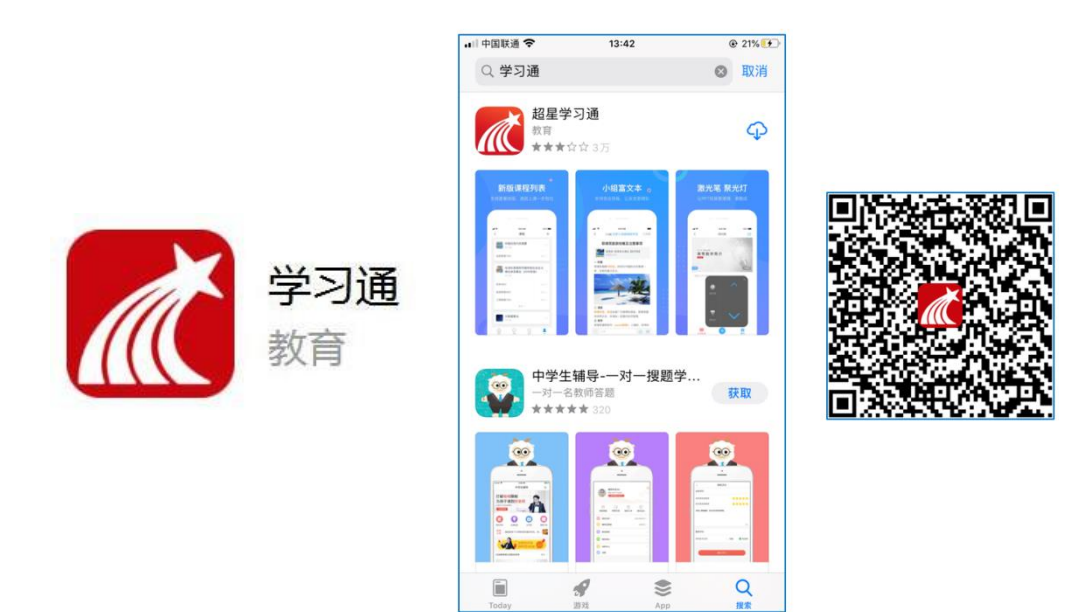

#### 注册认证步骤

打开学习通,点击"新用户注册",通过手机号得到验证码,并设置登录密码。点击下一步

| 📅 10:48 🚓 🗃 … | Ş. (BI) | 10:48 🕬 🍋 ···   | \$ B)               |
|---------------|---------|-----------------|---------------------|
|               | 客服      | <               | 客服                  |
| 登录            |         | 注册              |                     |
| 手机号           |         | +86             |                     |
| 密码            | ₩ 忘记密码? | 验证码             | 获取验证码               |
| ŝ             | 禄       | 设置密码            | hqt                 |
| 新用户注册         | 手机验证码费录 | 密码要求6~16位,至少包含素 | <b>文字、字母、符号两种元素</b> |
|               |         | <b>F</b>        | 步                   |
|               |         |                 |                     |

输入认证单位,即"南开大学"进行点选,如下图所示:

| -⊪ 中国移动 <b>令</b> 12:<br>く | 00 @ 51% 🔳 | <    | 单位验证     | 客服 |
|---------------------------|------------|------|----------|----|
| 请输入学校或单位名称                |            | +    |          | I  |
|                           |            | 南廾大学 |          | 8  |
| ۲-                        | -步         | 南开大学 | <u>h</u> |    |
| 鄙                         | ত          |      |          |    |
|                           |            |      |          |    |

★信息认证:

输入真实姓名和真实学号进行验证,验证后正常登录进入首页。

(必须为真实姓名与学号,如不输入真实姓名+学号,将没有学习成绩)

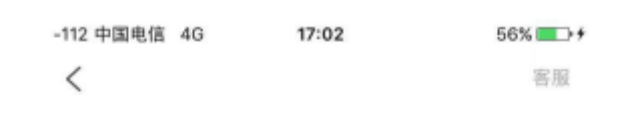

# 信息验证

#### 南开大学

手机端正常登陆后,点击首页右下角"我",进入"我的"页面后选择"课程",即可看到 学校所定的全部课程,点击相应课程即可开始学习。

|                           |       | 11:48  |            | ati 46 🚯 |
|---------------------------|-------|--------|------------|----------|
| 日,并1940月9日至100 (x)<br>吴向明 | +常用   |        | 我          |          |
| PPT 第七章网络安全               | (+常用) |        | <b>*</b> 🗘 | >        |
| PPT 第十章下一代因特网             | (+常用) | -      |            |          |
| _                         |       | 🔂 待办事项 |            | >        |
|                           |       | 📚 课程   |            | >        |
|                           |       |        |            |          |

如果手机号之前注册过,通过以下方式认证,点击我-头像-单位+学校进行认证即可

\_

Г

| 19:16 <sup>8.00</sup><br>KB/s ••• | <b>?</b> [18] | 19:16 KB/s 🖌 ···· | € [18] |
|-----------------------------------|---------------|-------------------|--------|
| 我                                 | <b>_</b>      | く                 |        |
|                                   | >             | 头像                | >      |
|                                   |               | 姓名                |        |
| <b>一</b> 荷 <b>小</b> 事坝            | >             | 性别                | >      |
| ◆ 课程                              | >             | 描述                | >      |
| 🚬 收藏                              | >             | 邀请码               | 8 C    |
| 🔥 小组                              | >             | 手机号 🔳 🔳 🖿         | >      |
| 1 笔记本                             | >             | 单位                | +      |
| ▲ 云盘                              | >             | 1.                |        |
| _                                 |               | 测 网               |        |
| ✿ 设置                              | >             | 海毗但正              |        |
| 电脑端: i.chaoxing.com               | -             | 更多〉               |        |
|                                   |               | 学习档案              | >      |
|                                   |               | 绊白                |        |
|                                   | <b>S</b> .    | 退出登录              |        |
|                                   | 34            |                   |        |

## 手机端课程学习

\_

登录后,有两种入口均可进入课程列表。 方法一:首页——课程;方法二:我的——课程。

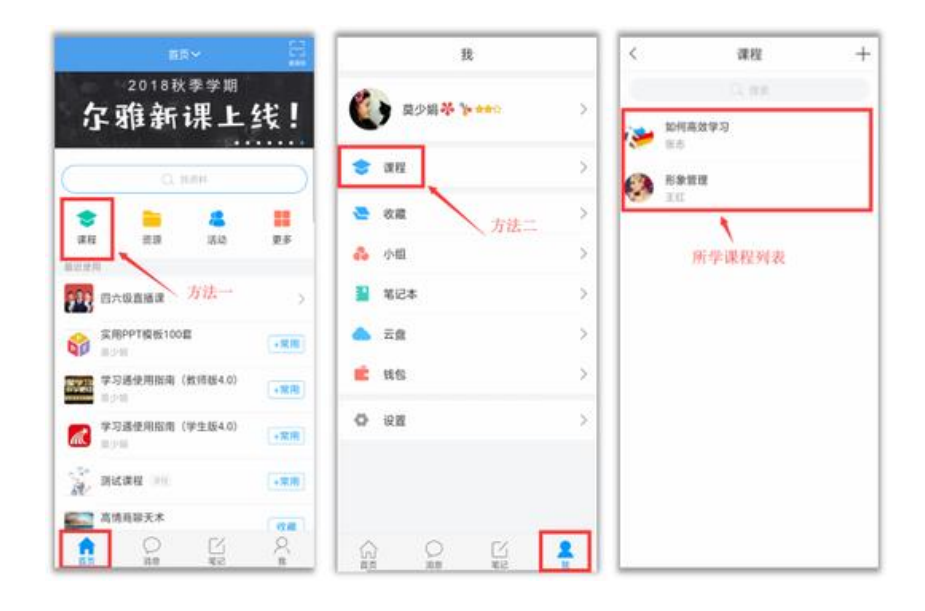